# The University of Texas Rio Grande Valley

## **Direct Deposit User Guide**

## **Table of Contents**

| NAVIGATION TO EMPLOYEE SELF SERVICE DIRECT DEPOSIT | 2  |
|----------------------------------------------------|----|
| ENTERING A NEW DIRECT DEPOSIT ACCOUNT INFORMATION  | 3  |
| ADDING AN ADDITIONAL ACCOUNT                       | 4  |
| EDITING AN ACCOUNT                                 | 6  |
| REMOVING AN ACCOUNT                                | 8  |
| REORDERING EXISTING ACCOUNTS                       | 12 |

### Navigation to Employee Self Service Direct Deposit

- 1. Navigate to <u>https://my.utrgv.edu</u>
- 2. Type in your credentials.
- 3. Peoplesoft may be found in the Applications section of your MyUTRGV Homepage.

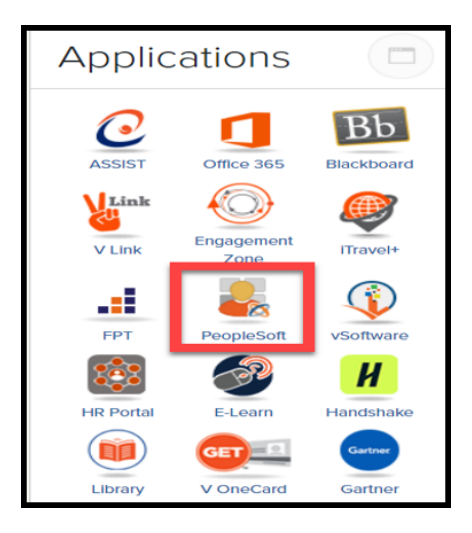

4. Navigate to the Employee Self Service Menu and select Payroll and Compensation.

| RigGrande Valley   🕐 ♡  |                          | Menu 🗸 Search in Menu |                       | Q             |
|-------------------------|--------------------------|-----------------------|-----------------------|---------------|
| Employee Self Service ~ |                          |                       |                       | < 2 of 13 > : |
| Approvals               | Payroll and Compensation | Time and Attendance   | Jaggaer IShop Sign In |               |

5. Select Direct Deposit

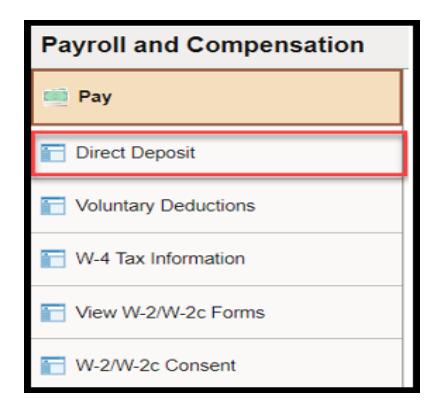

#### Entering a New Direct Deposit Account Information

1. Once Direct Deposit has been selected, the below window will pop up. Select Add Account.

| ayroll and Compensation |                                                                                                    |  |  |  |  |  |
|-------------------------|----------------------------------------------------------------------------------------------------|--|--|--|--|--|
| 🛑 Pay                   | Direct Deposit                                                                                                    |  |  |  |  |  |
| Toluntary Deductions    | Accounts                                                                                                    |  |  |  |  |  |
| W-4 Tax Information     | The first account you add will be defaulted to a deposit type of Full Balance and your entire net pay will be deposited to this account.<br>When a second account is added and saved, the deposit type of the first account will be updated from Full Balance to Remaining Balance and the account order will be updated |  |  |  |  |  |
| View W-2/W-2c Forms     | to last in the list. After all the other direct deposit payments are processed, any remaining net pay is deposited in the remaining balance account.                                                                                                    |  |  |  |  |  |
| W-2/W-2c Consent        | Add Account                                                                                                    |  |  |  |  |  |
| Direct Deposit          |                                                                                                    |  |  |  |  |  |

2. Enter account information, review, and click Save. (do not enter hyphens or spaces on Account Number box)

| ancel                 | Add Account      | Save                       |
|-----------------------|------------------|----------------------------|
|                       |                  | * Indicates required field |
| Nickname              |                  |                            |
| *Payment Method       | Direct Deposit ~ | ·                          |
| Bank                  |                  |                            |
| Routing Number        | 111900659        | 0                          |
| Account Number        | XXXXXX           |                            |
| Retype Account Number | XXXXXX           |                            |
| Pay Distribution      |                  |                            |
| *Account Type         | Checking ~       | ·                          |
|                       |                  |                            |

3. A new account has been added.

| Direct [ | Deposit  |                |                |                |              |                 |   |
|----------|----------|----------------|----------------|----------------|--------------|-----------------|---|
| Accounts | S        |                |                |                |              |                 |   |
| Order    | Nickname | Payment Method | Routing Number | Account Number | Account Type | Amount/ Percent |   |
| 1        | Checking | Direct Deposit | 111900659      | XXXXXX7777     | Checking     | Full Balance    | > |

### Adding an Additional Account

1. Select the Plus sign.

| Direct I | Deposit  |                |                |                |              |                 |   |
|----------|----------|----------------|----------------|----------------|--------------|-----------------|---|
| Account  | S        |                |                |                |              |                 |   |
| Order    | Nickname | Payment Method | Routing Number | Account Number | Account Type | Amount/ Percent |   |
| 1        | Checking | Direct Deposit | 111900659      | XXXXXX7777     | Checking     | Full Balance    | > |

2. 'Add Account' window will pop up. Enter all required fields.

Please Note: The original account will remain the Primary account.

The Nickname field is optional, and Payment Method will be prompted as Direct Deposit.

- a. Bank Section.
  - i. Enter Routing and Account number as requested.
  - ii. Do not enter hyphens or spaces on Account Number box.
- b. Pay Distribution Section.
  - i. For Account Type, select Savings or Checking.
  - ii. For Deposit Type, select Amount or Percent.
  - iii. Continue to fill the remaining box with numbers only.
- 3. Click Save

| Cancel                                                                         | Add Account                                                                           | Save                         |
|--------------------------------------------------------------------------------|---------------------------------------------------------------------------------------|------------------------------|
|                                                                                |                                                                                       | * Indicates required field   |
| When this second account is saved, the<br>Remaining Balance and the account or | deposit type of the first account will be<br>der will be updated to last in the list. | updated from Full Balance to |
| Nickname                                                                       |                                                                                       |                              |
| *Payment Method                                                                | Direct Deposit ~                                                                      |                              |
| Bank                                                                           |                                                                                       |                              |
| Routing Number                                                                 | 314980887                                                                             | 0                            |
| Account Number                                                                 | XXXXXX                                                                                |                              |
| Retype Account Number                                                          | XXXXXX                                                                                |                              |
| Pay Distribution                                                               |                                                                                       |                              |
| *Account Type                                                                  | Savings ~                                                                             |                              |
| *Deposit Type                                                                  | Amount ~                                                                              |                              |
| Amount                                                                         | 100                                                                                   |                              |
|                                                                                |                                                                                       |                              |

4. A window to verify your identity will be prompted. Enter one of your current active accounts and click Done.

| Cancel | Edit Account                                                                                                    | Save                               |
|--------|----------------------------------------------------------------------------------------------------|------------------------------------|
| Cancel | Edit Account     Nickname     Checking     Cancel     Identity Verification     Done     Enter one of your CURRENT ACTIVE accounts to verify your identity   Prior Account # | Save<br>* Indicates required field |
| *Accc  | Remove                                                                                                    |                                    |

5. A new account has been added.

| Direct I | Deposit  |                |                |                |              |                   |   |
|----------|----------|----------------|----------------|----------------|--------------|-------------------|---|
| Account  | s        |                |                |                |              |                   |   |
| +        | <b>T</b> |                |                |                |              |                   |   |
| Order    | Nickname | Payment Method | Routing Number | Account Number | Account Type | Amount/ Percent   |   |
| 1        | Savings1 | Direct Deposit | 314980887      | XX3456         | Savings      | \$100.00          | > |
| Last     | Checking | Direct Deposit | 111900659      | XXXXXX7776     | Checking     | Remaining Balance | > |

#### **Editing an Account**

1. Click on the bank account you would like to edit.

| Direct I | Deposit  |                |                |                |              |                   |   |
|----------|----------|----------------|----------------|----------------|--------------|-------------------|---|
| Accounts | s<br>T   |                |                |                |              |                   |   |
| Order    | Nickname | Payment Method | Routing Number | Account Number | Account Type | Amount/ Percent   |   |
| 1        | Test2    | Direct Deposit | 211391825      | 002            | Savings      | \$111.00          | > |
| Last     | Test     | Direct Deposit | 211391825      | 001            | Checking     | Remaining Balance | > |

- 'Edit Account' window will pop up. Enter all required fields.
   Please Note: Nickname field is optional, and Payment Method will be prompted as Direct Deposit. Do not enter hyphens or spaces on Account Number box.
  - a. Bank Section.
    - i. Enter Routing and Account number as requested.
  - b. Pay Distribution Section.
    - i. For Account Type, select Savings or Checking.
    - ii. For Deposit Type, select Amount or Percent.
    - iii. Continue to fill the remaining box with numbers only.
- 3. Click Save.

| Cancel                | Edit Account   |            | Save                       |
|-----------------------|----------------|------------|----------------------------|
|                       |                |            | * Indicates required field |
| Nickname              | Test2          |            |                            |
| *Payment Method       | Direct Deposit | ~          |                            |
| Bank                  |                |            |                            |
| Routing Number        | 211391825      | 0          |                            |
| Account Number        | XX3456         | <b>*</b> * |                            |
| Retype Account Number | XX3456         |            |                            |
| Pay Distribution      |                |            |                            |
| *Account Type         | Savings        | ~          |                            |
| *Deposit Type         | Amount         | ~          |                            |
| Amount                | 200.00         |            |                            |
|                       | Remove         |            |                            |

- 4. A window to verify your identity will be prompted.
- 5. Enter one of your current active accounts to verify your identity.
- 6. Click Done.

| Cancel                                                             | Edit Account                                                                                         | Save                       |
|--------------------------------------------------------------------|----------------------------------------------------------------------------------------------------|----------------------------|
|                                                                    |                                                                                                    | * Indicates required field |
| Nickname                                                           | Test2                                                                                                |                            |
| *Payment Method                                                    | Direct Deposit 🗸                                                                                     |                            |
| Bank Cancel<br>Rou<br>Rou<br>Retype Acco<br>Pay Distribution<br>*A | Identity Verification Done<br>rour CURRENT ACTIVE accounts to verify your identity<br>rount # 123456 |                            |
| Amount                                                             | 200.00<br>Remove                                                                                     |                            |

7. Once the current active account has been validated, the direct deposit changes will be saved.

| Payroll and Compensation |           |                |                |                |                |              |                   |   |  |
|--------------------------|-----------|----------------|----------------|----------------|----------------|--------------|-------------------|---|--|
| 📫 Pay                    | Direct De | Direct Deposit |                |                |                |              |                   |   |  |
| Voluntary Deductions     | Accounts  |                |                |                |                |              |                   |   |  |
| W-4 Tax information      | Order     | Nickname       | Payment Method | Routing Number | Account Number | Account Type | Amount/ Percent   |   |  |
| W-2W-2c Consent          | 1         | Test2          | Direct Deposit | 211391825      | 30(3456        | Savings      | \$200.00          | > |  |
| Direct Deposit           | Last      | Test           | Direct Deposit | 211391825      | X00XX3344      | Checking     | Remaining Balance | > |  |
| View W-2/W-2c Forms      |           |                |                |                |                |              |                   |   |  |

#### Removing an Account

1. Click on any field of the account you would like to remove.

| Direct I | rect Deposit |                |                |                |              |                   |   |  |
|----------|--------------|----------------|----------------|----------------|--------------|-------------------|---|--|
| Account  | s            |                |                |                |              |                   |   |  |
| Order    | Nickname     | Payment Method | Routing Number | Account Number | Account Type | Amount/ Percent   |   |  |
| 1        | Savings1     | Direct Deposit | 314980887      | XX3456         | Savings      | \$100.00          |   |  |
| 2        | Savings2     | Direct Deposit | 111900659      | XXXXXX7890     | Savings      | 15.00%            | > |  |
| Last     | Checking     | Direct Deposit | 111900659      | XXXXXX7776     | Checking     | Remaining Balance | > |  |

2. The below window will pop up when removing an account with Amount / Percent. Click the 'Remove' button.

| Car | ncel                  | Edit Account     |   | Save                       |
|-----|-----------------------|------------------|---|----------------------------|
|     |                       |                  |   | " Indicates required field |
|     | Nickname              |                  |   |                            |
|     | "Payment Method       | Direct Deposit ~ |   |                            |
|     | Bank                  |                  |   |                            |
|     | Routing Number        | 3149800887       | 0 |                            |
| \$  | Account Number        | XX3456           | • |                            |
|     | Retype Account Number |                  |   |                            |
|     | Pay Distribution      |                  |   |                            |
|     | *Account Type         | Savings ~        |   |                            |
|     | *Deposit Type         | Amount ~         |   |                            |
|     | Amount                | 100.00           |   |                            |
|     |                       | Remove           |   |                            |

3. The account has been removed.

| Direct [ | Direct Deposit |                |                |                |              |                   |   |  |  |
|----------|----------------|----------------|----------------|----------------|--------------|-------------------|---|--|--|
| Accounts | 5              |                |                |                |              |                   |   |  |  |
| Order    | Nickname       | Payment Method | Routing Number | Account Number | Account Type | Amount/ Percent   |   |  |  |
|          |                |                |                |                |              |                   |   |  |  |
| 1        | Savings2       | Direct Deposit | 111900659      | XXXXXX7890     | Savings      | 15.00%            | > |  |  |
| Last     | Checking       | Direct Deposit | 111900659      | XXXXXXX7776    | Checking     | Remaining Balance | > |  |  |

4. When removing the 'Remaining Balance' account, additional information will be requested.

| Direct Deposit |          |                |                |                |              |                   |   |  |
|----------------|----------|----------------|----------------|----------------|--------------|-------------------|---|--|
| Accounts       | 5        |                |                |                |              |                   |   |  |
| Order          | Nickname | Payment Method | Routing Number | Account Number | Account Type | Amount/ Percent   |   |  |
| 1              | Savings1 | Direct Deposit | 314980887      | XX3456         | Savings      | \$100.00          | > |  |
| Last           | Checking | Direct Deposit | 111900659      | XXXXXX7776     | Checking     | Remaining Balance | > |  |

5. The system will not allow you to delete the 'Remaining Balance' account without you assigning one of your existing accounts as a new 'Remaining Balance' account. If you try to delete it, the below window will be prompted.

| tion                  | Cancel                                     | Edit Account                             | Save                            |                 |                  |
|-----------------------|--------------------------------------------|------------------------------------------|---------------------------------|-----------------|------------------|
| Dire                  |                                            |                                          | " Indicates required field      |                 |                  |
| Acco                  | Nickname                                   | Checking                                 |                                 |                 |                  |
| +                     | *Payment Method                            | Direct Deposit 🗸                         |                                 |                 |                  |
| Orde                  | Bank                                       |                                          |                                 | int Type        | Amount/ Percent  |
| 1                     | Routing Number                             | 111900659                                |                                 | IS              | \$100.00         |
| Colori Oli to confirm |                                            | A Remaining Balance account is required. |                                 | delete this see | 5.00%            |
| Select OK to continn  | I the deletion of this account and assign- | OK Cancel                                | e account. Select Cancel to not | delete this acc | emaining Balance |
| Re                    | Fay Distribution                           |                                          | _                               |                 |                  |
|                       | "Account Type                              | Checking                                 |                                 |                 |                  |
|                       | *Deposit Type                              | Remaining Balance                        |                                 |                 |                  |
|                       |                                            | Remove                                   |                                 |                 |                  |

If you select OK to confirm the deletion of this account and assign one of your existing accounts as a Remaining Balance account, the below window will be prompted.

| Direct   | Deposit |                                                                                                    |              |                   |
|----------|---------|----------------------------------------------------------------------------------------------------|--------------|-------------------|
| Account  | ts      |                                                                                                    |              |                   |
| + Corder | Nicknar | Cancel Remaining Balance Account Save                                                                                | Account Type | Amount/ Percent   |
| 1        | Savings | * Indicates required field                                                                                           | Savings      | \$100.00          |
| 2        | Savings | A New Remaining balance Account is required. Select one of your existing<br>accounts as a remaining balance account. | Savings      | 15.00%            |
| Last     | Checkin |                                                                                                    | Checking     | Remaining Balance |
| Reorde   | er      | *New Remaining Balance Account ~                                                                                     |              |                   |

6. From the drop-down box, select one of your existing accounts to be the Remaining Balance account.

| Direct  | Direct Deposit |                                                                                                    |              |                   |   |  |  |  |  |  |
|---------|----------------|----------------------------------------------------------------------------------------------------|--------------|-------------------|---|--|--|--|--|--|
| Account | ts<br>•        |                                                                                                    |              |                   |   |  |  |  |  |  |
| Order   | Nicknar        | Cancel Remaining Balance Account Save                                                                                | Account Type | Amount/ Percent   |   |  |  |  |  |  |
| 1       | Savings        | * Indicates required field                                                                                           | Savings      | \$100.00          | > |  |  |  |  |  |
| 2       | Savings        | A New Remaining balance Account is required. Select one of your existing<br>accounts as a remaining balance account. | Savings      | 15.00%            | > |  |  |  |  |  |
| Last    | Checkin        |                                                                                                    | Checking     | Remaining Balance | > |  |  |  |  |  |
| Reorde  | er             | *New Remaining Balance Account Savings1                                                                              |              |                   |   |  |  |  |  |  |
|         |                |                                                                                                    |              |                   |   |  |  |  |  |  |
|         |                |                                                                                                    |              |                   |   |  |  |  |  |  |

7. Once the selection has been made, the below will be prompted.

| ancel Remaining Balance Account Save                                                                                                    |                                                                                                    |                                                                                                    |                                                                                                    |
|----------------------------------------------------------------------------------------------------|----------------------------------------------------------------------------------------------------|----------------------------------------------------------------------------------------------------|----------------------------------------------------------------------------------------------------|
|                                                                                                    | Account type                                                                                                    | Amount/ Percent                                                                                                    |                                                                                                    |
| * Indicates required field                                                                                                    | Savings                                                                                                    | \$100.00                                                                                                    |                                                                                                    |
| sit type of the selected account will be changed from Amount or Percent to Remaining Bala<br>to order will be undated to last in the list. Select OK to continue, or Cancel to make another | nce rings                                                                                                    | 15.00%                                                                                                    |                                                                                                    |
| OK Cancel                                                                                                    | scking                                                                                                    | Remaining Balance                                                                                                    |                                                                                                    |
| r                                                                                                    | osit type of the selected account will be changed from Amount or Percent to Remaining Bala<br>nt order will be updated to last in the list. Select OK to continue, or Cancel to make another s | bit type of the selected account will be changed from Amount or Percent to Remaining Balance ings into order will be updated to last in the list. Select OK to continue, or Cancel to make another selection. | basit type of the selected account will be changed from Amount or Percent to Remaining Balance<br>ings 15.00%<br>ings Remaining Balance<br>OK Cancel |

- 8. Click OK if you agree to change the Deposit Type of the selected account.
- 9. The account has been removed, and the Deposit Type has been updated.

| Direct [ | Direct Deposit |                |                |                |              |                   |   |  |  |
|----------|----------------|----------------|----------------|----------------|--------------|-------------------|---|--|--|
| Account  | Accounts +     |                |                |                |              |                   |   |  |  |
| Order    | Nickname       | Payment Method | Routing Number | Account Number | Account Type | Amount/ Percent   |   |  |  |
| 1        | Savings2       | Direct Deposit | 111900659      | XXXXX7890      | Savings      | 15.00%            | > |  |  |
| Last     | Savings1       | Direct Deposit | 314980887      | XX3456         | Savings      | Remaining Balance | > |  |  |

## **Reordering Existing Accounts**

1. Select Reorder.

| Accounts | Accounts    |                |                |                |              |                   |  |  |
|----------|-------------|----------------|----------------|----------------|--------------|-------------------|--|--|
| Order    | Nickname    | Payment Method | Routing Number | Account Number | Account Type | Amount/ Percent   |  |  |
| 1        | First       | Direct Deposit | 111900659      | XXXXXX2231     | Savings      | \$10.00           |  |  |
| 2        | Second      | Direct Deposit | 111900659      | XXXXX2232      | Checking     | \$12.00           |  |  |
| Last     | Checking999 | Direct Deposit | 111900659      | XXXXXX2234     | Checking     | Remaining Balance |  |  |
| Reorder  |             |                |                |                |              |                   |  |  |

2. The window below will pop up. The option will allow the reorder of all the accounts **except** the 'Remaining Balance' account.

|   | Accounts |             |                                              |                                                                                                    |                                  |                                 |              |              |                   |
|---|----------|-------------|----------------------------------------------|----------------------------------------------------------------------------------------------------|----------------------------------|---------------------------------|--------------|--------------|-------------------|
|   | Order    | Nickname    | Payment Me                                   | thod                                                                                                    | Routing Number                   | Account Numbe                   | ər           | Account Type | Amount/ Percent   |
|   | 1        | First       | Cancel                                       |                                                                                                    | Reorder Accoun                   | ts                              | Save         | Savings      | \$10.00           |
|   | 2        | Second      |                                              |                                                                                                    |                                  |                                 |              | Checking     | \$12.00           |
|   | Last     | Checking999 | Update the pr<br>the desired p<br>When a Rem | Update the processing order of your accounts by dragging and dropping the row with the = icon on the Reorder column to<br>the desired position. The account or nor V will be processed first.<br>When a Remaining Balance account exists, it will be the last account processed to pay out any remaining funds and |                                  |                                 |              |              | Remaining Balance |
|   | Reorder  |             | cannot be rec<br>details.                    | rdered. To reassign the re                                                                                                    | maining balance account, use the | Edit Account page to update the | distribution |              |                   |
|   |          |             | Reorder                                      | Nick Name                                                                                                    | Account Number                   | Amount or Percent               |              |              |                   |
|   |          |             | =                                            | First                                                                                                    | XXXXXX2231                       | \$10.00                         |              |              |                   |
| D |          |             | =                                            | Second                                                                                                    | XXXXXX2232                       | \$12.00                         |              |              |                   |
|   |          |             |                                              | Checking999                                                                                                    | XXXXXX2234                       | Remaining Balance               |              |              |                   |

3. Select the account that you need to Reorder and drag it to the desired position.

|                                                                                                    |               |                                                                                                    |                                                                                                    |                                                                                                    |                                                                                                    | n annan an an an ann a san                                                                                                    |                                                                                                    |                                                                                                    |
|----------------------------------------------------------------------------------------------------|---------------|----------------------------------------------------------------------------------------------------|----------------------------------------------------------------------------------------------------|----------------------------------------------------------------------------------------------------|----------------------------------------------------------------------------------------------------|----------------------------------------------------------------------------------------------------|----------------------------------------------------------------------------------------------------|----------------------------------------------------------------------------------------------------|
| Accounts                                                                                                    |               |                                                                                                    |                                                                                                    |                                                                                                    |                                                                                                    |                                                                                                    |                                                                                                    |                                                                                                    |
| + =                                                                                                    |               |                                                                                                    |                                                                                                    |                                                                                                    |                                                                                                    |                                                                                                    |                                                                                                    |                                                                                                    |
| Order                                                                                                    | Nickname      | Payment Metho                                                                                                    | d                                                                                                    | Routing Number                                                                                                    | Account Numbe                                                                                                    | r                                                                                                    | Account Type                                                                                                    | Amount/ Percent                                                                                                    |
| 1                                                                                                    | First         | Cancel                                                                                                    |                                                                                                    | Reorder Accoun                                                                                                    | ts                                                                                                    | Save                                                                                                    | Savings                                                                                                    | \$10.00                                                                                                    |
| 2                                                                                                    | Second        |                                                                                                    |                                                                                                    |                                                                                                    |                                                                                                    |                                                                                                    | Checking                                                                                                    | \$12.00                                                                                                    |
| Last                                                                                                    | Checking999   | Update the proce<br>the desired positi                                                                                                    | Update the processing order of your accounts by dragging and dropping the row with the = icon on the Reorder column to<br>the desired position. The account on row 1 will be processed first.                                                                                                    |                                                                                                    |                                                                                                    |                                                                                                    |                                                                                                    | Remaining Balance                                                                                                    |
| When a Remaining Balance account exists, it will be the last account processed to pay out any remaining funds and<br>cannot be reordered. To reassign the remaining balance account, use the Edit Account page to update the distribution<br>details. |               |                                                                                                    |                                                                                                    |                                                                                                    |                                                                                                    |                                                                                                    |                                                                                                    |                                                                                                    |
|                                                                                                    |               | Accounts                                                                                                    |                                                                                                    |                                                                                                    |                                                                                                    |                                                                                                    |                                                                                                    |                                                                                                    |
|                                                                                                    |               | Reorder                                                                                                    | Nick Name                                                                                                    | Account Number                                                                                                    | Amount or Percent                                                                                                    |                                                                                                    |                                                                                                    |                                                                                                    |
|                                                                                                    |               | =                                                                                                    | First                                                                                                    | XXXXXX2231                                                                                                    | \$10.00                                                                                                    |                                                                                                    |                                                                                                    |                                                                                                    |
|                                                                                                    |               | =                                                                                                    | Second                                                                                                    | XXXXXXX2232                                                                                                    | \$12.00                                                                                                    |                                                                                                    |                                                                                                    |                                                                                                    |
|                                                                                                    |               |                                                                                                    | Checking999                                                                                                    | XXXXXX2234                                                                                                    | Remaining Balance                                                                                                    |                                                                                                    |                                                                                                    |                                                                                                    |
|                                                                                                    | Accounts<br>+ | Accounts The second second sec | Accounts           Image: Concernent Sector 2         Nickname         Payment Method           1         First         Cancel           2         Second         Update the process of the desired position of the reserve of the desired position of the reserve of the reserve of the reserve of the | Accounts         Image: Concent of the second of the second of the seco | Accounts         Image: Carcel       Reorder       Nickname       Payment Method       Routing Number         1       First       Carcel       Reorder Account         2       Second       Update the processing order of your accounts by dragging and dropping the desired position. The account nor will be processing first.         Reorder       When a Remaining Balance account exists, it will be the last account or your account exists. It will be the first.         Reorder       Nick Name       Account Number         Image: Second       XXXXXXX232         Image: Second       XXXXXXX232         Image: Checking99       XXXXXXX232 | Accounts         Image: Concession of the second second s | Accounts         Image: Concession of the processing order of your accounts by dragging and dropping the row with the = icon on the Reorder column to the desired position. The desired position. The remaining balance account row the count or nor With the forst.       Save         Reorder       When a Remaining Balance account exists, t will be the last account processed to pay out any remaining funds and cranne be reordered. To reassign the remaining balance account, use the Edit Account page to update the distribution data.         Reorder       Nick Name       Account Number         Accounts       First       XXXXXXXXXXXXXXXXXXXXXXXXXXXXXXXXXXXX | Accounts         Image: Concest in the second position. The second position is the second position. The second position. The second position position position position position position position. The second position position position position position position position. The second position position |

4. Click Save if you wish to proceed with the update or click Cancel if you do not want to Reorder your Accounts.

| And a second second second second second second second second second second second second second second second |                                                                                                    | an in an an an an an an an an                                                                                                    |             |                  |                   |                   |                 |
|----------------------------------------------------------------------------------------------------|----------------------------------------------------------------------------------------------------|----------------------------------------------------------------------------------------------------|-------------|------------------|-------------------|-------------------|-----------------|
| Accounts + =                                                                                                   |                                                                                                    |                                                                                                    |             |                  |                   |                   |                 |
| Order                                                                                                    | Nickname                                                                                                    | Payment Meth                                                                                                    | od          | Routing Number   | Account Number    | Account Type      | Amount/ Percent |
| 1                                                                                                    | First                                                                                                    | Cancel                                                                                                    |             | Reorder Accounts | Save              | Savings           | \$10.00         |
| 2                                                                                                    | Second                                                                                                    |                                                                                                    |             |                  |                   | Checking          | \$12.00         |
| Last                                                                                                    | Checking999                                                                                                    | Update the processing order of your accounts by dragging and dropping the row with the = icon on the Reorder column to<br>the desired position. The account on row 1 will be processed first. |             |                  | Checking          | Remaining Balance |                 |
| Reorder                                                                                                    | When a Remaining Balance account exists, it will be the last account processed to pay out any remaining funds and     cannot be reordered. To reassign the remaining balance account, use the Edit Account page to update the distribution     details.     Accounts |                                                                                                    |             |                  |                   |                   |                 |
|                                                                                                    |                                                                                                    | Reorder                                                                                                    | Nick Name   | Account Number   | Amount or Percent |                   |                 |
|                                                                                                    |                                                                                                    | =                                                                                                    | Second      | XXXXXX2232       | \$12.00           |                   |                 |
|                                                                                                    |                                                                                                    | -                                                                                                    | First       | XXXXXX2231       | \$10.00           |                   |                 |
|                                                                                                    |                                                                                                    |                                                                                                    | Checking999 | XXXXXX2234       | Remaining Balance |                   |                 |
|                                                                                                    |                                                                                                    |                                                                                                    |             |                  |                   |                   |                 |

5. Once Save is selected, the accounts will be reordered.

| Accounts |             |                |                |                |              |                   |  |  |
|----------|-------------|----------------|----------------|----------------|--------------|-------------------|--|--|
| Order    | Nickname    | Payment Method | Routing Number | Account Number | Account Type | Amount/ Percent   |  |  |
| 1        | Second      | Direct Deposit | 111900659      | XXXXXX2232     | Checking     | \$12.00           |  |  |
| 2        | First       | Direct Deposit | 111900659      | XXXXXX2231     | Savings      | \$10.00           |  |  |
| Last     | Checking999 | Direct Deposit | 111900659      | XXXXXX2234     | Checking     | Remaining Balance |  |  |
| Reorder  | )           |                |                |                |              |                   |  |  |